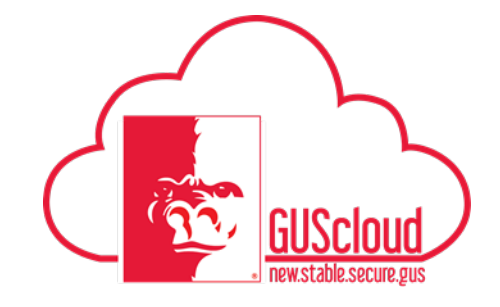

This Job Aid walks through the process of sending (via email) a hard copy Purchase Order to a supplier. (Bids, Quotes, and special orders outside of Punch-Outs)

| SUS Cloud                                                                                                    | • • •                                                                                                    |                                                                                                    |                                                                                                    | Search                                                                                                    | 3) M (1 F | · () |
|----------------------------------------------------------------------------------------------------|----------------------------------------------------------------------------------------------------|----------------------------------------------------------------------------------------------------|----------------------------------------------------------------------------------------------------|----------------------------------------------------------------------------------------------------|-----------|------|
| BJ<br>Batbara Jemison<br>Share thoughts with your colleagues<br>A conversations<br>A conversations<br>A conversations<br>Fedowers<br>Conversations<br>A particular<br>Patiovers<br>My Flags<br>O Collections | Ja     Ja       Ja     Ja       Operating     Ja       Operating     Ja | ry Carlor<br>Carlor<br>Car | Cargonal Constraints of the second second se | en la constante de la constante de<br>la constante de la constante de la constante de la constante de la constante de la constante de la constante de la constante de la constante de la constante de la constante de la constante de la constante de la constante de la constant |           | 0    |

| Step | Action                                                                                                    |
|------|----------------------------------------------------------------------------------------------------|
| 1.   | Beginning from your Home Springboard (shown above) Click on your Procurement Icon         Image: Constraint of the state of the state of the st |
| Step | Action                                                                                                    |

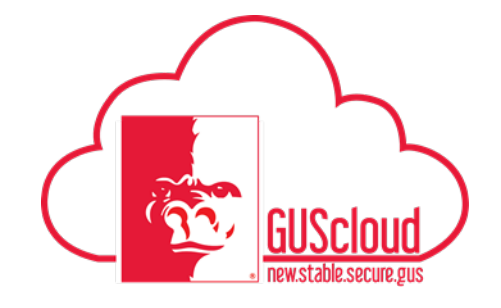

GUS Procurement – Send PO to Supplier

Job Aid

|    | Prove                                                                                                    | Purchase Orders Perchaseng Mr Rec | pri Propriationa Cataloga Bageliera                                                                                                    |                                           |      |
|----|----------------------------------------------------------------------------------------------------|-----------------------------------|----------------------------------------------------------------------------------------------------|-------------------------------------------|------|
|    | Requisitions                                                                                                    |                                   |                                                                                                    | Send R0 to Suppler Form Variage Republics |      |
|    | Ship Purchasts *                                                                                                    | Teach                             | ( <b>9</b> (                                                                                                    | Requester betan.                          |      |
|    | Recent Regulations                                                                                                    |                                   |                                                                                                    |                                           | - 64 |
|    | RECEAS2<br>Brighten Pryfereiniad Soft Wolder Westelasent, 7 Galona, Back, 15 H x 14 102 W x 13 102 D                                           |                                   |                                                                                                    | Rejected                                  |      |
| 2. | INFOLIARD<br>OT TO Limite 2 109 2-In 1 Education - Preconfigured with standard lead time. Del Latitude 3109,041 Latitude 3109 8177<br>1900/544 |                                   |                                                                                                    | Bicomplete                                | - 81 |
|    | Traing<br>RECHIO QUI for R11                                                                                                    |                                   |                                                                                                    | Approved                                  | - 81 |
|    |                                                                                                    |                                   |                                                                                                    |                                           | - 81 |
|    |                                                                                                    |                                   |                                                                                                    |                                           |      |
|    | Punchouts                                                                                                    |                                   | Furchasing News                                                                                                    |                                           | - 81 |
|    |                                                                                                    | shi                               | MOST COMMONLY USED ACCOUNT CODES FOR<br>+ 537100 - Stationary and Office Supplies<br>+ 537200 - Data Processing Supplies (includes ink and to      | PUNCH-OUTS:                               | - 81 |
|    | Apple 54r CDW0 Del Faiteni Pairer ScimMc                                                                                                    | Granger 54                        | <ul> <li>534808 - Other Equip Materials and Parts (includes b)</li> <li>548399 - Microcomputer Equip Non-Capitalized (under Statistics)</li> </ul> | atteries)<br>er \$5,000)                  |      |

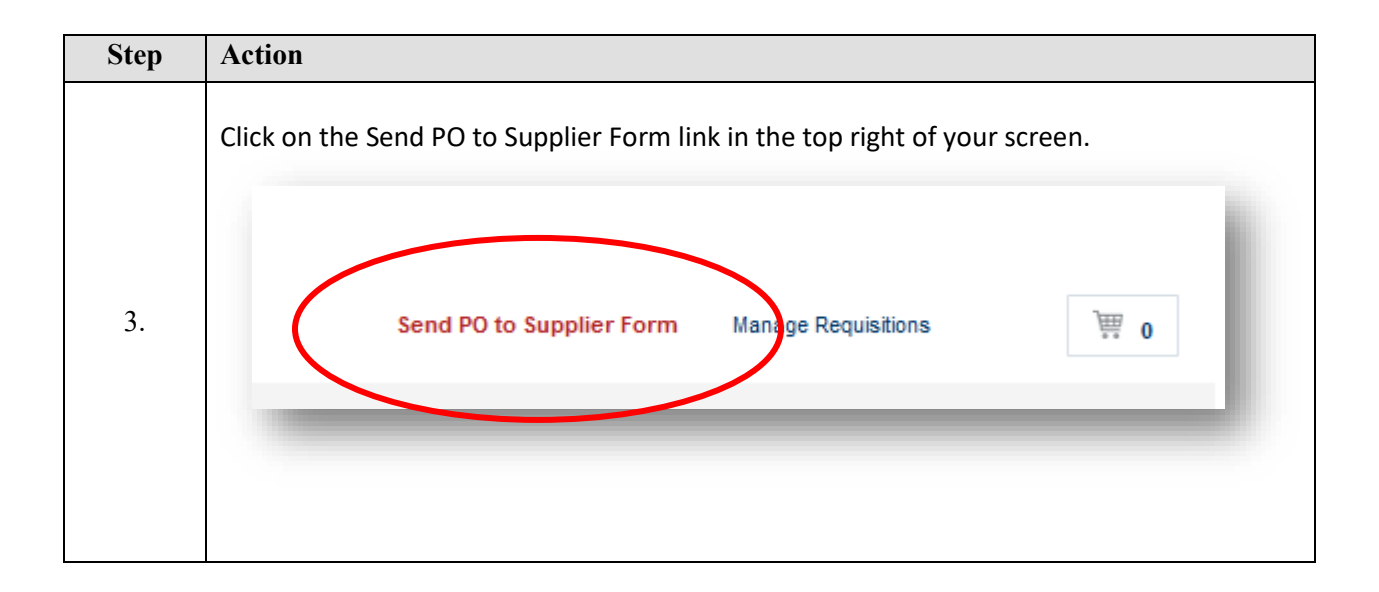

![](_page_2_Picture_1.jpeg)

| Step | Action                                                                                                    |
|------|----------------------------------------------------------------------------------------------------|
|      | <ul> <li>Complete the form with all required information, marked with an asterisk*.</li> <li>** Note that there are two available forms.</li> <li>Goods and services billed by quantity (for a list of one or more items you expect to receive in each; tangible items)</li> <li>Good and services billed by amount (for a special order or service you expect to receive in full at one time for payment; services)</li> <li>Item Description: Provide as much information here as needed in order that it is clearly understood what the purchase is and what purpose it serves.</li> <li>UOM: Unit Of Measure. Ex: Each, Pack, Case, etc.</li> <li>Category Name: Category Name should be Goods/ Services</li> <li>Amount: Enter the total amount of order</li> <li>Supplier: start typing and allow system to autofill, or use the search icon to lookup your supplier name.</li> </ul>                                                                                                    |
| 4.   | Notation       Notation       Notation       Notation       Lation       Separation         Image: Destination of the names Math typestry       Image: Destination of the names Math typestry       Image: Destination of the names Math typestry       Image: Destination of the names Math typestry         Image: Destination of the names Math typestry       Image: Destination of the names Math typestry       Image: Destination of the names Math typestry       Image: Destination of the names Math typestry         Image: Destination of the names Math typestry       Image: Destination of the names Math typestry       Image: Destination of the names Math typestry       Image: Destination of the names Math typestry         Image: Destination of the names Math typestry       Image: Destination of the names Math typestry       Image: Destination of the names Math typestry       Image: Destination of the names Math typestry         Image: Destination of the names Math typestry       Image: Destination of the names Math typestry       Image: Destination of the names Math typestry       Image: Destination of the names Math typestry         Image: Destination of the names Math typestry       Image: Destination of the names Math typestry       Image: Destination of the names Math typestry       Image: Destination of the names typestry         Image: Destination of the names Math typestry       Image: Destination of the names typestry       Image: Destination of the names typestry       Image: Destination of the names typestry         Image: Destination of the names |
|      |                                                                                                    |

## Job Aid

![](_page_3_Picture_1.jpeg)

GUS Procurement – Send PO to Supplier

|    | **Note: If the s<br>contact informa<br>supplier<br>Attachments | supplier is new, of a straight straight | enter "New<br>any other in                                                                                                    | Supplier" 1<br>ifo you have | for name.<br>e such as a       | Attach W9 an<br>1 quote. |
|----|----------------------------------------------------------------|----------------------------------------------------------------------------------------------------|----------------------------------------------------------------------------------------------------|-----------------------------|--------------------------------|--------------------------|
|    | Actions 🔻 View 👻 🕂 🗙                                           |                                                                                                    |                                                                                                    |                             |                                |                          |
|    | Type Category                                                  | * File Name or URL                                                                                                    | Title                                                                                                    | Description                 | Attached By                    | Attached Date            |
| 6. | File V Internal to Re V                                        | Browse No file selected.                                                                                                    |                                                                                                    |                             | ssumang@gus                    | 7/18/16 1:11 PM          |
|    | Rows Selected 1                                                |                                                                                                    |                                                                                                    |                             |                                |                          |
|    |                                                                |                                                                                                    |                                                                                                    |                             |                                |                          |
|    |                                                                |                                                                                                    |                                                                                                    |                             |                                |                          |
|    | Once vou have e                                                | entered all your                                                                                                    | info on the f                                                                                                    | form. Click                 | the button                     | Add to Cart              |
|    | Purchase<br>Regulations                                        | O     Agentations                                                                                                    | Catalogs Supplers                                                                                                    |                             |                                |                          |
| 7. | Purchase Orders                                                | Purchasing My Receipts Negotiations                                                                                                    | Catalogs Supplier Supplier Sup | ied Q                       | dd to Shopping Lite Add to Car |                          |
| 7. | Purchase Orders                                                | Purchaing My Receipts Negotiations                                                                                                    | Supplier Terr buy<br>Supplier Terr buy<br>Supplier Strip<br>Supplier Contoct<br>Phone<br>Fax<br>Email<br>Part 2                                                                                                    | xed                         | dd to Shopping Lin             |                          |
| 7. | Puchase Obders                                                 | Purchasing My Receipts Registrations                                                                                                    | Supplier Street                                                                                                    | Aref Q                      | dd to Shopping Litt Add to Car |                          |

| Step | Action |
|------|--------|

![](_page_4_Picture_0.jpeg)

Job Aid GUS Procurement – Send PO to Supplier

|    | and to and tanong and          |                                                                                                |                                        |                                                                                                    |                                                                                                    |                                                                                                    |
|----|--------------------------------|------------------------------------------------------------------------------------------------|----------------------------------------|----------------------------------------------------------------------------------------------------|----------------------------------------------------------------------------------------------------|----------------------------------------------------------------------------------------------------|
| 8. | Shopping List Add to Cart Done | ¥ 2                                                                                            | Add to<br>\$20                         | Shopping List     Add to Ca       Itesting 2     testing 2       testing     testing       testing     testing       Total \$21.00     Review                                                                                                    | rt Done W                                                                                                    | 7                                                                                                    |
|    |                                |                                                                                                |                                        |                                                                                                    |                                                                                                    |                                                                                                    |
| 9. | The Requisition Page:          |                                                                                                |                                        |                                                                                                    |                                                                                                    |                                                                                                    |
| 9. | The Requisition Page:          |                                                                                                |                                        |                                                                                                    | Dog Mange Approvals Vees 707                                                                                                    | Sava • Subgat                                                                                           |
| 9. | The Requisition Page:          |                                                                                                |                                        |                                                                                                    | Bhy Manage Agenovala (Vers 777)                                                                                                    | Jane V Jaligati<br>Al Sancé 2019:05:03.0                                                                |
| 9. | The Requisition Page:          |                                                                                                |                                        |                                                                                                    | Bargi Manga Agenosis Ware Per<br>Magarakan Ananar 210 00<br>Agena Ananar 210 00                                                                                                    | Lever • Balogot<br>at Davies #25918.914.AX                                                              |
| 9. | The Requisition Page:          | J                                                                                              |                                        |                                                                                                    | Bay Mange Agencies Vere 72<br>Beautifies Annuel 1 74 UK<br>Agence Annuel 1 74 UK<br>Agence Annuel 1 74 UK<br>Agence Annuel 1 74 UK                                                                                                    | are • bainst                                                                                            |
| 9. | The Requisition Page:          | лика                                                                                           |                                        |                                                                                                    | Bay Manga Agonola, Ven Pier<br>Manashina Atomi 1 50 000<br>Agona Atomi 1 50 000<br>Panda Manashina Tao 000<br>Panda Manashina Kuno dj                                                                                                    | Int a lange                                                                                             |
| 9. | The Requisition Page:          | Justice<br>Cationy fund<br>Galactions                                                          | • County VOI Name                      | Price Annual (PSG) Line Type<br>112122 122 Gauge                                                                                                    | Stag Manga Agama A yoo 700 Ja<br>Maasahiin Amara 2 10 00<br>Anata Maa 2 10 00<br>Anata Maa Kana a<br>Anatanana Kana d                                                                                                    | Zee • bigst<br>at face 555555 M<br>Amort By<br>10002 X                                                  |
| 9. | The Requisition Page:          | Australia<br>Catagory Inno<br>Catagory Inno<br>Catagory Inno<br>Catagory Inno<br>Catagory Inno | * Country WOI Isone<br>1 55<br>1 56    | Pice         Annue (550) Line Type           18100         100 Same           281010         2810 Once                                                                                                    | Bay Mange Agenute Vers Par<br>Baselation Amore 1 51 0 00<br>Agenut Amore 2 50 00<br>Andre Nor Werterer<br>Anatometer Nor 4                                                                                                    | Zee                                                                                                    |
| 9. | The Requisition Page:          | Auster<br>Category Name<br>Gataborous<br>Gataborous                                            | * Country will linne<br>1 56<br>1 56   | Pice         Annuel (520)         Lim Type           18502         120         Same           286490         2.00         Annuel (520)                                                                                                    | Bay Manga Agamata yan mu<br>Bagaintan Aman 2 Min Mar<br>Angana Aman 2 Min Mar<br>Angana Aman 2 Min Mar<br>Angana Aman Mar<br>Angana Aman Mar<br>Angana Aman Mar<br>Angana Aman Aman Aman<br>Angana Aman Aman Aman<br>Angan Aman Aman Aman Aman<br>Angan Aman Aman Aman Aman Aman<br>Aman Aman Aman Aman Aman Aman Aman<br>Aman Aman Aman Aman Aman Aman Aman<br>Aman Aman Aman Aman Aman Aman Aman Aman<br>Aman Aman Aman Aman Aman Aman Aman Aman<br>Aman Aman Aman Aman Aman Aman Aman Aman<br>Aman Aman Aman Aman Aman Aman Aman Aman<br>Aman Aman Aman Aman Aman Aman Aman Aman                                                                                                    | Ameri & Magal<br>ar facer 8558 858 AM<br>Ameri & Da                                                     |
| 9. | The Requisition Page:          | Auster<br>Category Name<br>Galderina<br>Outderina                                              | * Country will linne<br>1 56.<br>1 56. | Pica         Annut (550) Line Type           18100         120 Suns           281010         228 Suns           281010         238 Suns                                                                                                    | Stag Manga Agama A (ver Pir<br>Manahilan Amon 1 oli oli oli<br>Agama Anna 2 oli oli oli<br>Anche Nan Lung A<br>Anche Nan Lung A                                                                                                    | Ameri bi<br>Lanz X<br>Ameri bi<br>Lanz X<br>Sano X                                                      |
| 9. | The Requisition Page:          | Category Name<br>Category Name<br>Category Name<br>Category Name                               | * Country will lame<br>1 5.<br>1 5.    | Price         Annual (PSO) (Jan Type           1 82 00         1 28 0000           28 6000         28 0000           2 36 000         2 38 0000           2 36 000         2 38 0000                                                                                                    | Stay Managa Agenavati Vare Pile<br>Manashika Atmont 21:00:00<br>Agenant Assess 21:00:00<br>Agenant Assess 21:00:00<br>Agenant Assess 21:00 Agenant<br>Assessment Stars 4<br>100<br>100<br>20:00                                                                                                    | Ameri G<br>Ameri Salari<br>Ameri Salari<br>Ameri Salari<br>Ameri Salari<br>Ameri Salari<br>Ameri Salari |
| 9. | The Requisition Page:          | Category Same<br>Category Same<br>Category Same<br>Category Same                               | * Country will liams                   | Price         Annuel (PSD) Line Type           18100         120 Genes           281010         2216 Genes           281010         2216 Genes           281010         2316 Genes           281010         2316 Genes           281010         2316 Genes           281010         2316 Genes           281010         2316 Genes           281010         2316 Genes           281010         2318 Genes           Behrer to Lootton         PROJE Strategy, Age 164 (1710001)                                                                                                    | Buy Range Agenute Ver Ter<br>Beachter Annor 1 to 0 to<br>Agreent Annor 2 to 1 to<br>Agreent Annor 2 to 1 to<br>Agreent Annor 2 to 1 to<br>Agreent Annor 2 to 1 to<br>Agreent Annor 2 to 1 to<br>Agreent Agenut Agreent<br>Agreent Agenut Agreent<br>Agreent Agenut Agreent<br>Agenut Agenut Agenut<br>Agenut Agenut Agenut<br>Agenut Agenut Agenut<br>Agenut Agenut Agenut Agenut<br>Agenut Agenut Agenut Agenut<br>Agenut Agenut Agenut Agenut<br>Agenut Agenut Agenut Agenut<br>Agenut Agenut Agenut Agenut<br>Agenut Agenut Agenut Agenut<br>Agenut Agenut Agenut Agenut<br>Agenut Agenut Agenut Agenut<br>Agenut Agenut Agenut Agenut Agenut<br>Agenut Agenut Agenut Agenut Agenut<br>Agenut Agenut Agenut Agenut Agenut Agenut<br>Agenut Agenut Agenut Agenut Agenut Agenut Agenut Agenut Agenut<br>Agenut Agenut Agenut Agenut Agenut Agenut Agenut Agenut Agenut Agenut Agenut<br>Agenut Agenut Agenut Agenut Agenut Agenut Agenut Agenut Agenut Agenut Agenut Agenut Agenut Agenut Agenut Agenut<br>Agenut Agenut | Ameri G<br>Ameri Salari<br>Ameri Salari<br>Ameri Salari<br>Ameri Salari<br>Ameri Salari<br>Ameri Salari |
| 9. | The Requisition Page:          | Latitut<br>Category laters<br>Category laters                                                  | * Country Will Hame<br>1 So<br>1 So    | Price         Annuel (955)         Lite Type           1 48 000         1 50         Goods           2 14 010         2 300         Goods           2 14 010         2 300         Goods           2 14 010         2 300         Goods           2 14 010         2 300         Goods           2 14 010         2 300         Goods           2 14 010         2 300         Goods           2 14 010         2 300         Goods           2 14 010         2 300         Goods           2 14 010         2 300         Goods           2 14 010         2 300         Goods           2 14 010         2 300         Goods           2 14 010         2 300         Goods           2 14 010         2 300         Goods | Bay Manga Agent V Way Fire<br>Page Ministra Annual 210 U U<br>Agent Annual 210 U U<br>Agent Annual 210 U U<br>Agent Annual 210 U U<br>Agent Annual 210 U U<br>Agent Annual 210 U U<br>Agent Annual 210 U U<br>Agent Annual 210 U U<br>Agent Annual 210 U U<br>Agent Agent                                                              | Annue Gr<br>Lande X<br>Lande X<br>Lande X                                                               |
| 9. | The Requisition Page:          | Category Name<br>Category Name<br>Category Name<br>Category Name                               | * Costrify Will Hame<br>1 55.<br>1 54. | Price         Annuel (PSA) Line Type           18100         100 Goods           281010         280 Goods           281010         280 Goods           281010         280 Goods           281010         280 Goods           281010         280 Goods           281010         280 Goods           281010         280 Goods           281010         280 Goods           281011         Polycy Caryon           * Strategic Tont * "Processing Coloright"                                                                                                    | Bay         Manage Arguments         Verse Title           Baye Children Ansone         21:0:100         Dial           Ansone Argument Ansone         21:0:100         Dial           Ansone Argument Ansone         21:0:100         Dial           Ansone Argument Ansone         21:0:100         Dial           Ansone Argument Ansone         20:0:100         Control           Ansone Argument Argument                                                                                                    | Acute for<br>1 states X<br>2 states X<br>2 states X<br>2 states X                                       |

![](_page_5_Picture_1.jpeg)

![](_page_5_Picture_2.jpeg)

![](_page_6_Picture_1.jpeg)

| 15. | Click OK to close the confirmation box.                                                                                                    |
|-----|----------------------------------------------------------------------------------------------------|
| 16. | *All Send PO to Supplier Orders will require <b>Receipting</b> once the product has arrived.<br>(Please see Receipting Job Aid for instructions)                                                                                   |
| 17. | *Once Purchase Order items have been received, and Receipting is complete, the requester will need <b>to email the Invoice to Invoice Imaging Scan queue for payment</b> . (Please see Invoice Imagining Job Aid for instructions) |
| 18. | Congratulations!<br>You have reached the end of this tutorial.<br>End of Process.                                                                                                    |

\*These items are not part of the actual Send PO to Supplier, but are necessary steps after the PO has been sent in order to complete the full process all the way to payment.